# **Д**вухпанельные интерфейсы

В этой главе мы создадим для CriminalIntent планшетный интерфейс, в котором пользователь может одновременно видеть и взаимодействовать со списком преступлений и подробным описанием конкретного преступления. На рис. 17.1 изображен такой интерфейс, также часто называемый интерфейсом типа «*cnucok-де-manusaция*».

| _                                             |              |         |           |                   |                |                          | 2:00            |
|-----------------------------------------------|--------------|---------|-----------|-------------------|----------------|--------------------------|-----------------|
| CriminalIntent                                |              |         |           |                   |                |                          | E SHOW SUBTITLE |
| Scooter stolen while going to restroom        |              |         | TITLE     |                   |                |                          |                 |
| Tue Mar 31 12:45:50 EDT 2015                  |              |         | Loudly di | scussing new e    | episodes of Ho | use of Cards by the coff | fee machine     |
| Paper clip ponzi scheme                       | $\checkmark$ | 200     |           |                   |                |                          |                 |
| Tue Mar 31 12:46:05 EDT 2015                  |              | 0       |           |                   |                |                          |                 |
| Instagram photos at beach<br>on "sick day"    |              | DETAILS | TUF MA    | R 31 12:50:55 FDT | 2015           | Solved                   |                 |
| Tue Mar 31 12:46:36 EDT 2015                  |              |         |           | 2411              |                |                          |                 |
| Fragment fraud                                |              |         |           | AUL               |                | SEND ONIME REPORT        |                 |
| Tue Mar 31 12:47:16 EDT 2015                  |              |         |           |                   |                |                          |                 |
| Popcorn left unattended,<br>microwave on fire |              |         |           |                   |                |                          |                 |
| Tue Mar 31 12:47:33 EDT 2015                  |              |         |           |                   |                |                          |                 |
| Excessive hiccuping during meeting            |              |         |           |                   |                |                          |                 |
|                                               |              | 4       |           | 0                 |                |                          |                 |

Рис. 17.1. Главное и детализированное представления одновременно находятся на экране

Для тестирования программ этой главы вам понадобится планшетное устройство или AVD. Чтобы создать виртуальный планшет AVD, выполните команду Tools ▶ Android ▶ Android Virtual Device Manager. Щелкните на кнопке Create Virtual Device... и выберите слева категорию Tablet. Выберите аппаратный профиль, щелкните на кнопке Next и задайте для AVD целевой API не менее уровня 21 (рис. 17.2).

| • • •    |                 |            |               | Virtual Device Configuration |   |                 |                                  |  |
|----------|-----------------|------------|---------------|------------------------------|---|-----------------|----------------------------------|--|
| Se Cho   | ect Hardwa      | n<br>"     |               |                              |   |                 |                                  |  |
|          | (Q.             |            |               |                              |   | Norma 7         |                                  |  |
| Category | Name 🔻          | Size       | Resolution    | Density                      |   |                 |                                  |  |
| τv       | Nexus 9         | 8.86"      | 2048x1536     | xhdpi                        |   |                 |                                  |  |
| Phone    | Nexus 7 (20     | 7.0"       | 800x1280      | tvdpi                        |   | — 1200px —      | Size: large                      |  |
| Wear     | Nexus 7         | 7.02"      | 1200×1920     | xhdpi                        |   |                 | Ratio: notlong<br>Density: xhdpi |  |
| Tablet   | Nexus 10        | 10.05"     | 2560x1600     | xhdpi                        |   | 7.02* 1920px    |                                  |  |
|          | 7" WSVGA (T     | 7.0"       | 600x1024      | mdpi                         |   |                 |                                  |  |
|          | 10.1" WXGA (    | 10.1"      | 800x1280      | mdpi                         |   |                 |                                  |  |
|          |                 |            |               |                              |   |                 |                                  |  |
|          |                 |            |               |                              |   |                 |                                  |  |
| New Hard | ware Profile In | nport Hard | ware Profiles | )                            | Ø |                 | Clone Device                     |  |
|          |                 |            |               |                              |   | Cancel Previous | Next Finish                      |  |

Рис. 17.2. Выбор устройства для планшетного AVD

#### Гибкость макета

На телефоне активность CrimeListActivity должна заполнять однопанельный макет, как она делает в настоящее время. На планшете она должна заполнять двухпанельный макет, способный одновременно отображать главное и детализированное представления.

В двухпанельном макете CrimeListActivity будет отображать как CrimeListFragment, так и CrimeFragment, как показано на рис. 17.3.

Для этого необходимо:

- **О** изменить SingleFragmentActivity, чтобы выбор заполняемого макета не был жестко фиксирован в программе;
- О создать новый макет, состоящий из двух контейнеров фрагментов;
- изменить CrimeListActivity, чтобы на телефонах заполнялся однопанельный макет, а на планшетах двухпанельный.

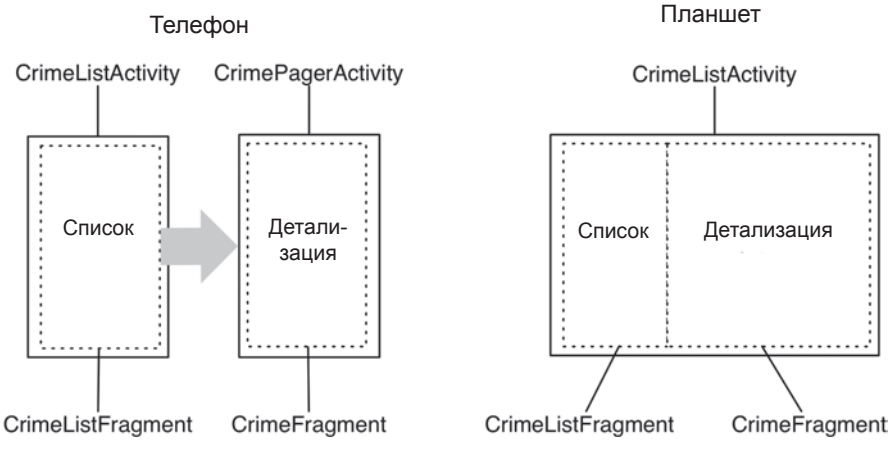

Рис. 17.3. Разновидности макетов

### Модификация SingleFragmentActivity

CrimeListActivity является субклассом SingleFragmentActivity. В настоящее время класс SingleFragmentActivity настроен таким образом, чтобы он всегда заполнял activity\_fragment.xml. Чтобы класс SingleFragmentActivity стал более гибким, мы сделаем так, чтобы субкласс мог предоставлять свой идентификатор ресурса макета.

В файле SingleFragmentActivity.java добавьте защищенный метод, который возвращает идентификатор макета, заполняемого активностью.

```
Листинг 17.1. Обеспечение гибкости SingleFragmentActivity
(SingleFragmentActivity.java)
public abstract class SingleFragmentActivity extends AppCompatActivity {
    protected abstract Fragment createFragment();
    @LayoutRes
    protected int getLayoutResId() {
        return R.layout.activity fragment;
}
    @Override
    public void onCreate(Bundle savedInstanceState) {
        super.onCreate(savedInstanceState);
        setContentView(R.layout.activity_fragment);
        setContentView(getLayoutResId());
        FragmentManager fm = getSupportFragmentManager();
        Fragment fragment = fm.findFragmentById(R.id.fragment_container);
        if (fragment == null) {
            fragment = createFragment();
            fm.beginTransaction()
```

```
.add(R.id.fragment_container, fragment)
.commit();
}
}
```

Реализация класса SingleFragmentActivity по умолчанию будет работать так же, как и прежде, но теперь его субклассы могут переопределить getLayoutResId() для возвращения макета, отличного от activity\_fragment.xml. Metod getLayoutResId() помечается аннотацией @LayoutRes, чтобы сообщить Android Studio, что любая реализация этого метода должна возвращать действительный идентификатор ресурса макета.

## Создание макета с двумя контейнерами фрагментов

В окне инструментов **Project** щелкните правой кнопкой мыши на каталоге res/ layout/ и создайте новый файл Android в формате XML. Убедитесь в том, что для файла выбран тип ресурса Layout, присвойте файлу имя activity\_twopane.xml и назначьте его корневым элементом LinearLayout.

Используйте рис. 17.4 для построения разметки XML макета с двумя панелями.

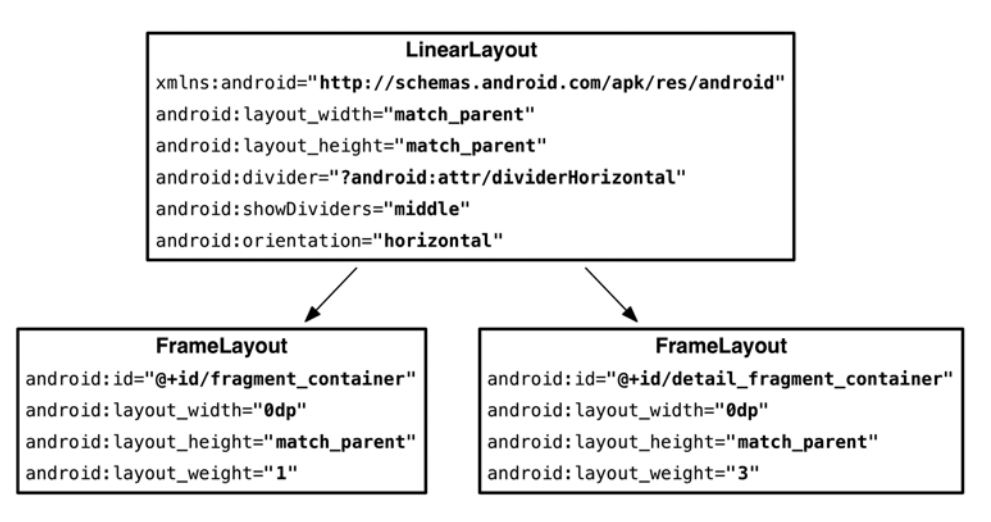

Рис. 17.4. Макет с двумя контейнерами фрагментов (layout/activity\_twopane.xml)

Обратите внимание: у первого виджета FrameLayout задан идентификатор макета fragmentContainer, поэтому код SingleFragmentActivity.onCreate(...) может работать так же, как прежде. При создании активности фрагмент, возвращаемый createFragment(), появится на левой панели. Протестируйте макет в CrimeListActivity; для этого переопределите метод getLayoutResId() так, чтобы он возвращал R.layout.activity\_twopane.

**Листинг 17.2.** Переход к файлу двухпанельного макета (CrimeListActivity.java) public class CrimeListActivity extends SingleFragmentActivity {

```
@Override
protected Fragment createFragment() {
    return new CrimeListFragment();
}
@Override
protected int getLayoutResId() {
    return R.layout.activity_twopane;
}
```

}

Запустите приложение CriminalIntent на планшетном устройстве и убедитесь в том, что на экране отображаются две панели (рис. 17.5). Большая панель детализации пуста, а нажатие на элементе списка не отображает подробную информацию о преступлении. Контейнер детализированного представления будет подключен позднее в этой главе.

|                                               |              |   |   |  | ▼⊿ 🗋 2:00     |
|-----------------------------------------------|--------------|---|---|--|---------------|
| CriminalIntent                                |              |   |   |  | SHOW SUBTITLE |
| Scooter stolen while going to restroom        |              |   |   |  |               |
| Tue Mar 31 12:45:50 EDT 2015                  |              |   |   |  |               |
| Paper clip ponzi scheme                       | $\checkmark$ |   |   |  |               |
| Tue Mar 31 12:46:05 EDT 2015                  |              |   |   |  |               |
| Instagram photos at beach<br>on "sick day"    |              |   |   |  |               |
| Tue Mar 31 12:46:36 EDT 2015                  |              |   |   |  |               |
| Fragment fraud                                |              |   |   |  |               |
| Tue Mar 31 12:47:16 EDT 2015                  |              |   |   |  |               |
| Popcorn left unattended,<br>microwave on fire |              |   |   |  |               |
| Tue Mar 31 12:47:33 EDT 2015                  |              |   |   |  |               |
| Excessive hiccuping during<br>meeting         |              |   |   |  |               |
|                                               |              | Þ | 0 |  |               |

Рис. 17.5. Двухпанельный макет на планшете

В своей текущей версии CrimeListActivity также заполняет двухпанельный интерфейс при запуске на телефоне. В следующем разделе мы исправим этот недостаток при помощи ресурса-псевдонима.

#### Использование ресурса-псевдонима

*Ресурс-псевдоним* (alias resource) представляет собой ресурс, указывающий на другой ресурс. Ресурсы-псевдонимы находятся в каталоге res/values/ и по умолчанию определяются в файле refs.xml.

В этом разделе мы создадим ресурс-псевдоним, который на телефонах ссылается на макет activity\_fragment.xml и на планшетах — на макет activity\_twopane.xml.

На следующем шаге мы должны добиться того, чтобы в CrimeListActivity отображались разные файлы макетов в зависимости от того, на каком устройстве работает приложение. Это делается точно так же, как мы отображаем разные макеты для книжной и альбомной ориентации: при помощи квалификатора ресурса.

Решение на уровне файлов в res/layout работает, но у него есть свои недостатки. Каждый файл макета должен содержать полную копию отображаемого макета, а это может привести к заметной избыточности. Чтобы создать файл макета activity\_masterdetail.xml, пришлось бы скопировать все содержимое activity\_fragment. xml в res/layout/activity\_masterdetail.xml, а все содержимое activity\_twopane.xml — в res/layout-sw600dp/activity\_masterdetail.xml. (Вскоре вы увидите, что означает sw600dp.)

Вместо этого мы воспользуемся ресурсом-псевдонимом. В этом разделе мы создадим ресурс-псевдоним, который ссылается на activity\_fragment.xml на телефонах и макет activity\_twopane.xml на планшетах.

На панели Package Explorer щелкните правой кнопкой мыши на каталоге res/layout/ и создайте новый ресурсный файл значений. Присвойте файлу имя refs.xml, а каталогу — имя values. Квалификаторов в именах быть не должно. Щелкните на кнопке Finish. Затем добавьте элемент, приведенный в листинге 17.3.

**Листинг 17.3.** Создание значения по умолчанию для pecypca-псевдонима (res/values/refs.xml)

```
<resources>
<item name="activity_masterdetail" type="layout">@layout/
activity_fragment</item>
```

```
</resources>
```

Значение ресурса представляет собой ссылку на однопанельный макет. Ресурс также обладает идентификатором: R.layout.activity\_masterdetail. Обратите внимание: внутренний класс идентификатора определяется атрибутом type псевдонима. И хотя сам псевдоним находится в res/values/, его идентификатор хранится в R.layout.

Теперь этот идентификатор ресурса может использоваться вместо R.layout. activity\_fragment. Внесите следующее изменение в CrimeListActivity.

Листинг 17.4. Повторная замена макета (CrimeListActivity.java)

```
@Override
protected int getLayoutResId() {
    return R.layout.activity_twopane;
    return R.layout.activity_masterdetail;
}
```